#### <u>การแบ่งแปลง แบบขนาน</u>

| Autodesk Land Desktop 2006 [Project: BangPlan                                                                                                    | ng] - [D:\Land Projects 2006\RangPlang\dwg\Ran | gPlang dwg]                 |                                                                                                    |                            |             |         | a - a di a - Xe |
|----------------------------------------------------------------------------------------------------|------------------------------------------------|-----------------------------|----------------------------------------------------------------------------------------------------|----------------------------|-------------|---------|-----------------|
| File Edit View Insert Format Tools I                                                                                                    | Draw Dimension Modify Map Projects P           | oints Lines/Curves Alignmer | nts Parcels Labels Terrain Inquir                                                                                                    | y Utilities Window Help Eq | press Image |         | - 8             |
|                                                                                                    | ·····································          | a 🗟 📓 😰 🛛 😵 🜌               | F 121 Parcel Settings                                                                                                    |                            |             |         |                 |
| \$ \$ <b>\$ \$ \$</b>                                                                                                    | 🔹 😹 🐁 🕹 Land Destop Complete                   | - 😹 🗶 🗆 ByLayer             | Parcel Manager<br>D Merge Parcels                                                                                                    | - ByLayer -                | ByColor     |         |                 |
|                                                                                                    |                                                |                             | <ul> <li>Define from Lines/Curves</li> <li>Define from Polylines</li> <li>Define from Points</li> </ul>                                                                                                    |                            |             |         |                 |
|                                                                                                    |                                                |                             | Slide Bearing     Badial     Swing on Line     Swing on Curve                                                                                                    |                            |             |         |                 |
|                                                                                                    |                                                |                             | H Break Lines/Curves                                                                                                    |                            |             |         |                 |
|                                                                                                    |                                                |                             | A CONTRACTOR OF A CONTRACTOR OFTA CONTRACTOR OFTA CONTRACTOR OFTA CONT |                            |             |         |                 |
|                                                                                                    |                                                |                             |                                                                                                    |                            |             |         |                 |
| Image: A second second seco |                                                |                             |                                                                                                    | 14                         |             | <u></u> |                 |
| onmand:<br>command: *Cancel*                                                                                                    |                                                |                             |                                                                                                    |                            |             |         |                 |
| lonmand .                                                                                                    |                                                |                             |                                                                                                    |                            |             |         | * Said ( ) *    |
|                                                                                                    |                                                |                             |                                                                                                    |                            |             |         |                 |

1.ตั้งค่าการแสดงผล ไปที่ Parcels เลือก Parcel Settings...

| rcel Settings                                       |           |              |                 |          |  |
|-----------------------------------------------------|-----------|--------------|-----------------|----------|--|
| Options                                             |           |              |                 |          |  |
| Define parcels as sized                             |           | 🖊 Label parc | els as defined: |          |  |
| Map check across choil                              | b.        | 🖊 Automatic  | Label Placem    | ent      |  |
| Truncate area labels Include Parcel Lines on Import |           |              |                 |          |  |
| Parcel Numbering                                    |           |              |                 |          |  |
| 📝 Labels on                                         | Number    | 1            | Text Style      | STANDARD |  |
| Sequential on                                       | Prefix    |              | S               | elect    |  |
| Square Feet/Meters Labeli                           | ng        |              |                 |          |  |
| 🔽 Labels on                                         | Precision | 0            | Text style      | STANDARD |  |
| Area suffix sq.m.                                   | 0 •       | ▶ 8          | S               | elect    |  |
| Acres/Hectares Labeling                             |           |              |                 |          |  |
| Labels on                                           | Precision | 3            | T ext style     | STANDARD |  |
| Area suffix hectares                                |           | ▶ 8          | S               | elect    |  |
| Parcel layer P4                                     | RCELS     |              |                 |          |  |
| Label layer PA                                      | RCEL_LBLS |              |                 |          |  |
|                                                     | Car       | ncel         | Help            |          |  |

2. กำหนดค่าต่างๆ

| Darcel Settings                              |
|----------------------------------------------|
| Parcel <u>M</u> anager                       |
| D Merge Parcels                              |
| Define from Lines/Cunves                     |
| Define from Polylines                        |
| Define from Points                           |
| <u>•••</u> t. Slide <u>B</u> earing          |
| <u>□                                    </u> |
| 💁 Swing on Line                              |
| 🖳 S <u>w</u> ing on Curve                    |
| 뷰 Brea <u>k</u> Lines/Curves                 |

3. ไปที่เมนู Parcels เลือก Define from Polylines เพื่อเซ็คพื้นที่

| esk Land Desktop 2006 [Project: BangPl<br>Edit View Insert Format Tools | ng] - [D:\Land Projects 2006\BangPlang\dwg\Ban<br>Draw Dimension Modify Map Projects | gPlang.dwg]<br>Points Lines/Curves Alignments | Parcels Labels Terrain Inquiry Utilities | Window Help Express Image |           |                    |
|-------------------------------------------------------------------------|--------------------------------------------------------------------------------------|-----------------------------------------------|------------------------------------------|---------------------------|-----------|--------------------|
| 🗑 🕲 🖗 😢 🖂 🗅 🌘 🖌 🕫                                                       | <i>C</i> - ↓ -   <b>%</b> ≪ ≪ ( <b>??</b> 🖽 🖪                                        | a 😫 🖩  🖉 🖗 🕯                                  |                                          |                           |           |                    |
| 🖸 🐏 🍤 🗆 0                                                               | - 📚 🍕 📃 Land Destop Complete                                                         | - 🔯 🗰 🗍 🗆 ByLayer                             | - DyLayer -                              | — ByLayer — ByColor —     |           |                    |
|                                                                         |                                                                                      |                                               |                                          |                           |           |                    |
|                                                                         |                                                                                      |                                               | คลิกที่แ                                 | ปลง                       |           |                    |
|                                                                         |                                                                                      |                                               |                                          |                           |           |                    |
|                                                                         |                                                                                      |                                               |                                          |                           |           |                    |
|                                                                         |                                                                                      |                                               | р                                        |                           |           |                    |
|                                                                         |                                                                                      |                                               |                                          |                           |           |                    |
|                                                                         |                                                                                      |                                               |                                          |                           |           |                    |
|                                                                         |                                                                                      |                                               |                                          |                           |           |                    |
|                                                                         |                                                                                      |                                               |                                          |                           |           |                    |
|                                                                         |                                                                                      |                                               |                                          |                           |           |                    |
|                                                                         |                                                                                      |                                               |                                          |                           |           |                    |
|                                                                         |                                                                                      |                                               |                                          |                           |           |                    |
|                                                                         |                                                                                      |                                               |                                          |                           |           |                    |
|                                                                         |                                                                                      |                                               |                                          |                           |           |                    |
|                                                                         |                                                                                      |                                               |                                          |                           |           |                    |
|                                                                         |                                                                                      |                                               |                                          |                           |           |                    |
|                                                                         |                                                                                      |                                               |                                          |                           |           |                    |
| l                                                                       |                                                                                      |                                               |                                          |                           |           |                    |
|                                                                         |                                                                                      |                                               |                                          |                           |           |                    |
|                                                                         |                                                                                      |                                               |                                          |                           |           |                    |
|                                                                         |                                                                                      |                                               |                                          |                           |           |                    |
|                                                                         |                                                                                      |                                               |                                          |                           |           |                    |
|                                                                         |                                                                                      |                                               |                                          |                           |           |                    |
| $\rightarrow \times$                                                    |                                                                                      |                                               |                                          |                           |           |                    |
| Model (Layout1 (Layout2 /                                               |                                                                                      |                                               |                                          | 1                         |           |                    |
|                                                                         |                                                                                      |                                               |                                          |                           |           | [[                 |
| nd :                                                                    |                                                                                      |                                               |                                          |                           |           |                    |
| ng:<br>t polyline:                                                      |                                                                                      |                                               |                                          |                           |           |                    |
| 2119.981.0.000 SN                                                       | PI GRIDI OBTHO POLARI OSNAP OTRACKI DVN                                              | IWT MODEL 1: 768 205                          | -                                        |                           | Elevative | +0.000 10 00 00 00 |
| 310                                                                     | and the second party of the party                                                    | Terre Lindere Linderdo                        |                                          |                           | Elevator  |                    |

4.คลิกซ้ายที่แปลงที่ดิน ที่ต้องวัดพื้นที่

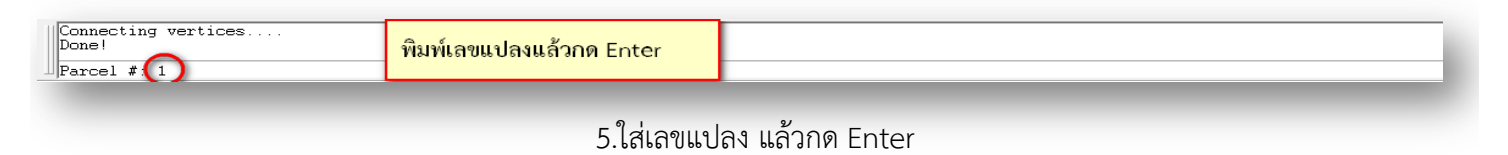

By สิทธิพงศ์ พึ่วงษ์ สผส.

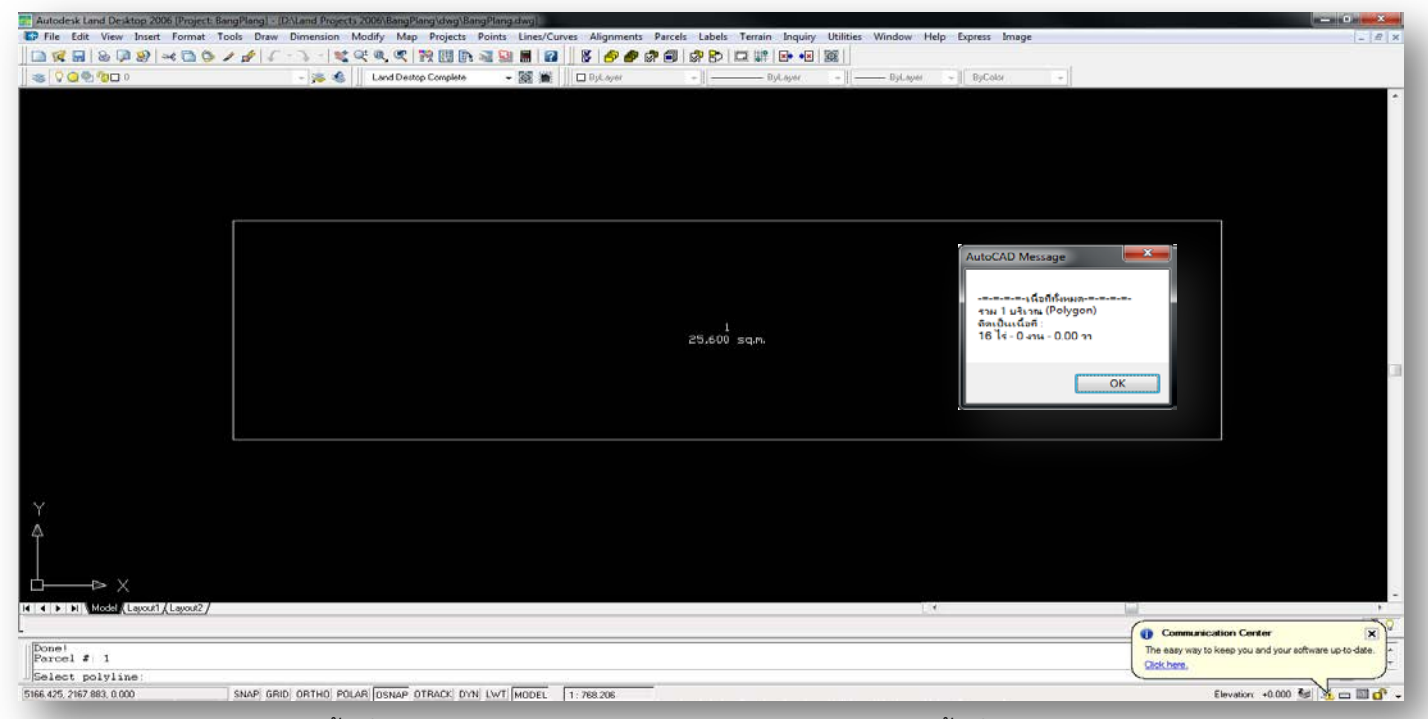

6.จะได้พื้นที่เป็น ตารางเมตร (ช่าง ส.ป.ก.สามารถใช้ Lisp เช็คเนื้อที่โดยพิมพ์ RI Enter)

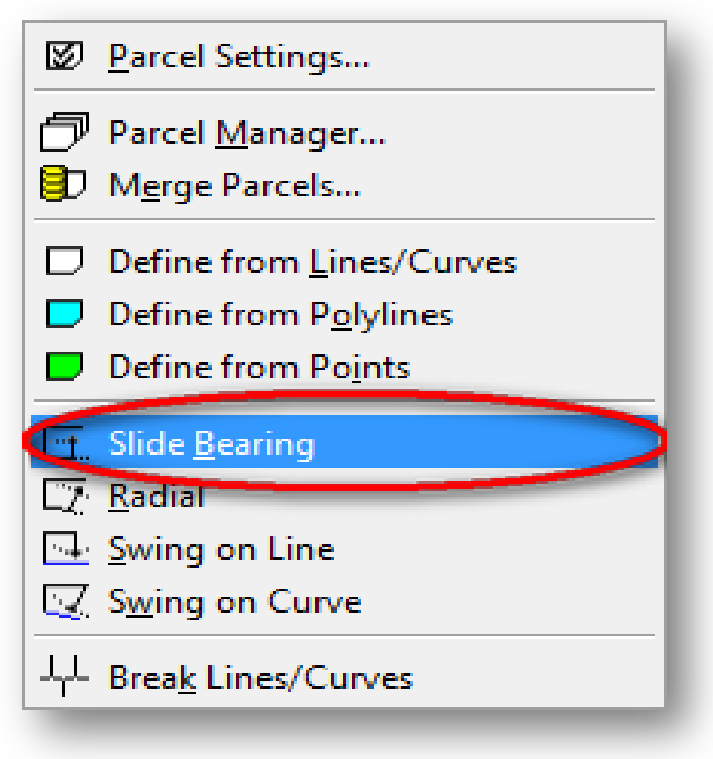

7.เริ่มทำการแบ่งแปลง

7.1 ไปที่เมนู Parcels เลือก Slide Bearing (การแบ่งแปลงแบบขนาน)

| Autodesk Land Desktop 2006 (Project | BangPlang] - [D:Land Projects 20<br>Tools Draw Dimension Mo | Ob\BangPlang\dwg\8angl<br>dify Map Projects Po | "tang.dwg]<br>ints Lines/Curves Alignments | Parcels Labels Terrain Ir | quiry Utilities Window | Help Express Image |   | - # ×                              |
|-------------------------------------|-------------------------------------------------------------|------------------------------------------------|--------------------------------------------|---------------------------|------------------------|--------------------|---|------------------------------------|
|                                     | 1415-7-188                                                  | a a Rena                                       | 📓 🖩 😰 🕺 🌮 i                                | # 🗐   # 🖻 🗖 🕷 🖻           | •2 391                 |                    |   |                                    |
| S Q Q 0 10 0                        | - 🏂 🍕                                                       | Land Destop Complete                           | - 🗱 🕷 🗆 DyLayer                            | -    ByLa                 | er - DyLaye            | r - ByColor        |   |                                    |
|                                     | Endpoint                                                    | คลิกซ้าย (จุดเ                                 | ີ່<br>3ມຄັ້ນ)                              | 25,600 sq.n.              |                        |                    |   |                                    |
| Y<br>A<br>Consead :                 |                                                             |                                                |                                            |                           |                        | - <del>4</del>     |   | Communication Center               |
| Parcel first point:                 |                                                             |                                                |                                            |                           |                        |                    | C |                                    |
| 5140.174, 2119.694, 0.000           | SNAP GRID ORTHO POLAR                                       | DSNAP OTRACK DYN L                             | WT MODEL 1:768.206                         |                           |                        |                    |   | Elevation: +0.000 Main 🕺 🏂 📼 🛄 💕 🚽 |

8.คลิกซ้าย ( จุดเริ่มต้น ) ดังภาพ

| El Autodesk Land Desktop 2006 (Project: BangPlang) = (2ALand Projects 2006) BangPlang/day)(BangPlang.day)                                                                 | - 0 <b>- x</b>                                         |
|----------------------------------------------------------------------------------------------------|--------------------------------------------------------|
| 🕼 File Edit View Insert Format Tools Draw Dimension Modify Map Projects Points Lines/Curves Alignments Parcels Labels Terrain Inquiry Utilities Window Help Express Image | _ <i>B</i> ×                                           |
| □ \$ \$ \$ \$ \$ \$ \$ \$ \$ \$ \$ \$ \$ \$ \$ \$ \$ \$ \$                                                                                                    |                                                        |
| 🛛 🛸 🗘 🔐 🖗 🕼 🔲 🖉 🖉 🖉 👘 👘 🖉 🗰 👘 👘 👘 👘 👘 👘 👘 👘 👘 👘 👘 👘 👘                                                                                                    |                                                        |
| 25.600 <sup>1</sup> ธฤ.ก.<br>คลิกข้าย (จุดที 2) แล้วกด Enter                                                                                                    |                                                        |
|                                                                                                    |                                                        |
|                                                                                                    |                                                        |
| A                                                                                                    |                                                        |
|                                                                                                    |                                                        |
| H ( ) H (Model (Leyout) (Leyout2 /                                                                                                    | · · · ·                                                |
| L                                                                                                    | Communication Center                                   |
| Consend                                                                                                    | The easy way to keep you and your software up-to-date. |
| Percent class (or curve):                                                                                                    | Click here.                                            |
| 5140.174, 2038.634, 0.000 SNAP GRID ORTHO POLAR OSNAP OTRACK DYN LWT MODEL 1: 768.206                                                                                     | Elevation: +0.000 😒 🖄 🗆 🖬 🗗 🗕                          |

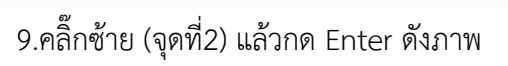

| Autodesk Land Desktop 2006 (Project: Bar | ngPlang1 - (D/Land Projects 2006/BangPlang\dwg\B | angPlang.dwg           | mark taket Terris Inc. (Million ) | Mederal Male - Surger Incom |                               |
|------------------------------------------|--------------------------------------------------|------------------------|-----------------------------------|-----------------------------|-------------------------------|
|                                          | A C                                              |                        |                                   | window Help Express anage   | - 17 X                        |
|                                          |                                                  |                        |                                   | Del sus Sill Présile Sil    |                               |
|                                          | - yo S Land Deputy Compete                       | * 88 /#:      C okayo  | -       -                         | - aytaye + aytata +         |                               |
|                                          |                                                  |                        |                                   |                             |                               |
|                                          |                                                  |                        |                                   |                             |                               |
|                                          |                                                  |                        |                                   |                             |                               |
|                                          |                                                  |                        |                                   |                             |                               |
|                                          |                                                  |                        |                                   |                             |                               |
|                                          |                                                  |                        |                                   |                             |                               |
|                                          |                                                  |                        |                                   |                             | Fordminel                     |
|                                          |                                                  |                        |                                   |                             | - Indeding                    |
|                                          |                                                  |                        |                                   |                             | 0.072)                        |
|                                          |                                                  |                        |                                   | พลเหลาย (จุ                 | MH3)                          |
|                                          |                                                  |                        |                                   |                             |                               |
|                                          |                                                  |                        | 1                                 |                             |                               |
|                                          |                                                  |                        | 22.600 sd.m.                      |                             |                               |
|                                          |                                                  |                        |                                   |                             |                               |
|                                          |                                                  |                        |                                   |                             |                               |
|                                          |                                                  |                        |                                   |                             |                               |
|                                          |                                                  |                        |                                   |                             |                               |
|                                          |                                                  |                        |                                   |                             |                               |
|                                          |                                                  |                        |                                   |                             |                               |
|                                          |                                                  |                        |                                   |                             |                               |
|                                          |                                                  |                        |                                   |                             |                               |
| A                                        |                                                  |                        |                                   |                             |                               |
| 64                                       |                                                  |                        |                                   |                             |                               |
|                                          |                                                  |                        |                                   |                             |                               |
| d⊳ ×                                     |                                                  |                        |                                   |                             |                               |
| H A D D Model (Laurat) / Laurat? /       |                                                  |                        |                                   |                             | -                             |
| coost ( coost )                          |                                                  |                        |                                   |                             | (                             |
| IFirst direction                         |                                                  |                        |                                   |                             | Communication Center          |
| Point or option keyword requ             | ired                                             |                        |                                   |                             | Click here.                   |
| First direction:                         |                                                  |                        |                                   |                             |                               |
| 5460 174, 2119,694, 0.000                | SNAP GRID ORTHO POLAR OSNAP OTRACK DY            | N LWT MODEL 1: 768.206 |                                   |                             | Elevation: +0.000 🗺 🔀 📥 🖬 💕 🗸 |

## 10. คลิ๊กซ้าย (จุดที่3) ดังภาพ

| 📰 Autodesk Land Desktop 2006 (Project: BangPlang) - (D\Land Projects 2006/BangPlang\dwg\BangPlang.dwg) |                                                   |                        |                                                        |
|----------------------------------------------------------------------------------------------------|---------------------------------------------------|------------------------|--------------------------------------------------------|
| File Edit View Insert Format Tools Draw Dimension Modify Map Projects Points Lines/Curves Alignme      | nts Parcels Labels Terrain Inquiry Utilities Wind | low Help Express Image | - # ×                                                  |
|                                                                                                    | P & B & C                                         |                        |                                                        |
| 😹 🖓 🥥 🖗 🍘 🗆 0 - 😹 🍓 🛛 Land Destop Complete 🛛 + 🐹 🗯 🔲 Bijk ayer                                         | -    ByLayer -    By                              | pLayer - ByColor -     |                                                        |
|                                                                                                    |                                                   |                        |                                                        |
|                                                                                                    |                                                   |                        |                                                        |
|                                                                                                    |                                                   |                        |                                                        |
|                                                                                                    |                                                   |                        |                                                        |
|                                                                                                    |                                                   |                        |                                                        |
|                                                                                                    |                                                   |                        |                                                        |
|                                                                                                    |                                                   |                        |                                                        |
|                                                                                                    |                                                   |                        |                                                        |
|                                                                                                    |                                                   |                        |                                                        |
|                                                                                                    |                                                   |                        |                                                        |
|                                                                                                    |                                                   |                        |                                                        |
|                                                                                                    |                                                   |                        |                                                        |
|                                                                                                    | 25,600 sqn                                        |                        |                                                        |
|                                                                                                    |                                                   |                        |                                                        |
|                                                                                                    |                                                   |                        |                                                        |
|                                                                                                    |                                                   |                        |                                                        |
|                                                                                                    |                                                   |                        |                                                        |
|                                                                                                    |                                                   |                        | Endpoin                                                |
|                                                                                                    |                                                   | 10. W                  |                                                        |
|                                                                                                    |                                                   | คลกซาย (จุดท 4)        |                                                        |
|                                                                                                    |                                                   |                        |                                                        |
|                                                                                                    |                                                   |                        |                                                        |
|                                                                                                    |                                                   |                        |                                                        |
| A.                                                                                                    |                                                   |                        |                                                        |
|                                                                                                    |                                                   |                        |                                                        |
|                                                                                                    |                                                   |                        |                                                        |
|                                                                                                    |                                                   | 11 m 1                 | -                                                      |
| IN A PIN Model (Layout / Layout /                                                                      |                                                   | L. C. land             |                                                        |
|                                                                                                    |                                                   |                        | Communication Center                                   |
| Foint or option keyvord required<br>First direction: 'zoom_e                                           |                                                   |                        | The easy way to keep you and your software up to date. |
| Second direction:                                                                                      |                                                   |                        |                                                        |
| 5460 174, 2039 694, 0.000 SNAP GRID ORTHO POLAR OSNAP OTRACK DVN LWT MODEL 1: 770.285                  |                                                   |                        | Elevation: +0.000 😼 💁 📼 🖬 🗗 🚽                          |
|                                                                                                    |                                                   |                        |                                                        |
|                                                                                                    |                                                   |                        |                                                        |
|                                                                                                    |                                                   |                        |                                                        |
| 6<br>                                                                                                  |                                                   |                        |                                                        |
| 11. คร                                                                                                 | ากซาย (จุดท4) ดงภาพ                               |                        |                                                        |
|                                                                                                    | 4                                                 |                        |                                                        |
| UChases you pareal line direction                                                                      |                                                   |                        |                                                        |
| Angular units: Degrees/Minutes/Seconds (DD MMSS)                                                       | 9 ( 9 2 -                                         |                        |                                                        |
|                                                                                                    | พมพ P แลวกด Enter                                 |                        |                                                        |
| □ Azimuth [Bearing/POints] (P)                                                                         |                                                   |                        |                                                        |

#### 12. พิมพ์ P แล้วกด Enter (เป็นการเลือกด้านขนานโดย Point to Point)

| 🔝 Autodesk Land Desktop 2006 (Project: BangPlang) - (D:\Land Projects 2006\BangPlang\d | ig\BangPlang.dwg]                           |                                         |                    |                                                        |
|----------------------------------------------------------------------------------------|---------------------------------------------|-----------------------------------------|--------------------|--------------------------------------------------------|
| File Edit View Insert Format Tools Draw Dimension Modify Map Pro                       | ects Points Lines/Curves Alignments Parcels | Labels Terrain Inquiry Utilities Window | Help Express Image | _ 8 ×                                                  |
|                                                                                        | I [] 🖓 🗟 🖩 🔯 ] ] 🖉 🏉 🗬 🕼 🗐   1              |                                         |                    |                                                        |
| Sector Con                                                                             | lete -  漸   ] □ ByLayer                     | - ByLaper - ByLaper                     | - ByColor -        |                                                        |
|                                                                                        |                                             |                                         |                    | <u>^</u>                                               |
|                                                                                        |                                             |                                         |                    |                                                        |
|                                                                                        | คลิกเลือกด้านขนาด (จุดที่ 1)                |                                         |                    |                                                        |
|                                                                                        |                                             |                                         |                    |                                                        |
| Endpoint                                                                               |                                             |                                         |                    |                                                        |
|                                                                                        |                                             |                                         |                    |                                                        |
|                                                                                        |                                             | 1                                       |                    |                                                        |
|                                                                                        |                                             | 25,600 san                              |                    |                                                        |
|                                                                                        |                                             |                                         |                    |                                                        |
|                                                                                        |                                             |                                         |                    |                                                        |
|                                                                                        |                                             |                                         |                    |                                                        |
|                                                                                        |                                             |                                         |                    |                                                        |
|                                                                                        |                                             |                                         |                    |                                                        |
| $\checkmark$                                                                           |                                             |                                         |                    |                                                        |
|                                                                                        |                                             |                                         |                    |                                                        |
|                                                                                        |                                             |                                         |                    |                                                        |
|                                                                                        |                                             |                                         |                    |                                                        |
| I I I I Model (Layou/1 (Layou/2)                                                       |                                             |                                         | ٠                  |                                                        |
|                                                                                        |                                             |                                         | (                  | Communication Center                                   |
| Angular units: Degrees/Minutes/Seconds (DD.MMSS)<br>Azimuth [Bearing/POints]: P        |                                             |                                         |                    | The easy way to keep you and your software up to date. |
| >First point:                                                                          |                                             |                                         |                    |                                                        |
| 5140.174, 2119.694, 0.000 SNAP GRID ORTHO FOLAR OSNAP OTRAC                            | DYN LWT MODEL 1:770.285                     |                                         |                    | Elevation: +0.000 😼 🖄 🗖 🖬 🗗 🗸                          |

# 13. คลิ๊กเลือกด้านขนาน (จุดที่1) ดังภาพ

| Autodesk Land Desktop 2006 [Project: BangPlang] - [DALand Pr | ojects 2006\BangPlang\dwg\BangPlang.dwg | 1                          |                           |                                     |                      | - 0                                             |
|--------------------------------------------------------------|-----------------------------------------|----------------------------|---------------------------|-------------------------------------|----------------------|-------------------------------------------------|
| File Edit View Insert Format Tools Draw Dimension            | on Modify Map Projects Points Lin       | es/Curves Alignments Parce | Is Labels Terrain Inquiry | Utilities Window Help Expres:<br>av | s Image              | _ @ x                                           |
|                                                              |                                         |                            |                           | 96                                  |                      |                                                 |
|                                                              | Cand Deltop Complete + 88               | i∰:  ]] □ Uşcayər          | • UyLayer                 | • ByCayer • ByC                     | 000                  |                                                 |
|                                                              |                                         |                            |                           |                                     |                      |                                                 |
|                                                              | คลิกเสือกด้าน                           | ขนาด (จุดที่ 2)            | 25.600 san                |                                     |                      |                                                 |
| Y                                                            | Endpoint                                |                            |                           |                                     |                      |                                                 |
|                                                              |                                         |                            |                           |                                     |                      |                                                 |
|                                                              |                                         |                            |                           |                                     |                      |                                                 |
|                                                              |                                         |                            |                           |                                     | 600                  |                                                 |
| Azimuth [Bearing/POints]: P<br>>First point:                 |                                         |                            |                           |                                     | The easy<br>Cick her | y way to keep you and your software up-to-date. |
| 5140.174, 2039.694, 0.000 SNAP GRID ORTHO                    | POLAR OSNAP OTRACK DYN LWTIMO           | DEL 1:770.285              |                           |                                     |                      | Elevation: +0.000 😼 🖄 🗖 🕅 🗗 -                   |
|                                                              |                                         |                            |                           |                                     |                      |                                                 |

### 14. คลิ๊กเลือกด้านขนาน (จุดที่2) ดังภาพ

| >Second point:<br>The minimum possible area is approximately = 0 square units.<br>Desired area, in square units 3200 | ใส่เนื้อทีเป็น ตารางเมตร แล้วกด Enter |  |
|----------------------------------------------------------------------------------------------------|---------------------------------------|--|
|                                                                                                    |                                       |  |
| <b>a</b> :                                                                                                    |                                       |  |

### 15.ใส่เนื้อที่เป็น ตารางเมตร แล้วกด Enter

| Autodesk Land Desktop 2006 [P                   | Project: BangPlang] ~ (D:Nand Projects 2004/BangPlangidwg/BangPlang.dwg)                                                                       |                              |
|-------------------------------------------------|----------------------------------------------------------------------------------------------------|------------------------------|
| File Edit View Insert Fo                        | ormat Tools Draw Dimension Modify Map Projects Points Lines/Curves Alignments Parcel abels Terrain Inquiry Utilities Window Help Express Image | - <i>B</i> ×                 |
|                                                 |                                                                                                    |                              |
|                                                 | - DyLayer - DyLayer - DyLayer - DyLayer - DyLayer -                                                                                            |                              |
|                                                 |                                                                                                    |                              |
|                                                 |                                                                                                    |                              |
|                                                 | จะปรากฏเส้นขึ้นมาใหม่ คือเส้นแบ่งแปลง                                                                                                    |                              |
|                                                 |                                                                                                    |                              |
|                                                 |                                                                                                    |                              |
|                                                 |                                                                                                    |                              |
|                                                 | 23.600 san                                                                                                    |                              |
|                                                 |                                                                                                    |                              |
|                                                 |                                                                                                    | Cal                          |
|                                                 |                                                                                                    |                              |
|                                                 |                                                                                                    |                              |
|                                                 |                                                                                                    |                              |
|                                                 |                                                                                                    |                              |
|                                                 |                                                                                                    |                              |
| 4                                               |                                                                                                    |                              |
|                                                 |                                                                                                    |                              |
|                                                 |                                                                                                    |                              |
|                                                 | 1 ( ) ( ) ( ) ( ) ( ) ( ) ( ) ( ) ( ) (                                                                                                    | -                            |
|                                                 |                                                                                                    | 0.0                          |
| Desired area, in squar<br>Calculating, Please W | re units: 3200<br>ait                                                                                                    | •                            |
| Parcel #:                                       |                                                                                                    | *                            |
| 5030 166, 2151 739, 0.000                       | SNAP GRID ORTHO FOLAR OSNAP OTRACK DYN UNT MODEL 1: 770.285                                                                                    | Elevation +0.000 😼 🏂 🗂 🖾 🗗 🔸 |

## 16. จะปรากฏเส้นแบ่งแปลงที่ทำการแบ่งขึ้นมา

| Autodesk Land Desktop 2   | 006 [Project: BangPlang] - [D/ | Land Projects 2006/BangPlane          | \dwg\BangPlang.dwg         |                         |                          |                        |             |                  | = 0 <b></b>        |
|---------------------------|--------------------------------|---------------------------------------|----------------------------|-------------------------|--------------------------|------------------------|-------------|------------------|--------------------|
| File Edit View Inser      | t Format Tools Draw I          | Dimension Modify Map                  | Projects Points Lines/Curv | es Alignments Parcels L | ibels Terrain Inquiry Ut | lities Window Help Exp | ress Image  |                  | - 8 ×              |
|                           |                                | · · · · · · · · · · · · · · · · · · · |                            |                         | Bulawr                   | 1                      | in Color    |                  |                    |
|                           |                                |                                       | authora is that (m)        |                         | system                   | U) bullet              | Jucia       |                  | *                  |
|                           |                                |                                       |                            |                         |                          |                        |             |                  |                    |
|                           |                                |                                       |                            |                         |                          |                        |             |                  |                    |
|                           |                                |                                       |                            |                         |                          |                        |             |                  |                    |
|                           |                                |                                       |                            |                         |                          |                        |             |                  |                    |
|                           |                                |                                       |                            |                         |                          |                        |             |                  |                    |
|                           |                                |                                       |                            |                         |                          |                        |             |                  |                    |
|                           |                                |                                       |                            |                         |                          |                        |             |                  |                    |
|                           |                                |                                       |                            |                         |                          |                        |             |                  |                    |
|                           |                                |                                       |                            |                         |                          |                        |             |                  |                    |
|                           | 2                              | 2                                     |                            | 20                      |                          | (22)                   |             |                  |                    |
|                           | 2,200 sq.m.                    | 3,200 sg.m.                           | 3,200 sq.m.                | 3,200 sq.m.             | 3,200 sg.m.              | 3,200 sq.m.            | 3,200 sq.m. | 9<br>3,200 sq.m. |                    |
|                           |                                |                                       |                            |                         |                          |                        |             |                  |                    |
|                           |                                |                                       |                            | 25,600                  | sq.m.                    |                        |             |                  |                    |
|                           |                                |                                       |                            |                         |                          |                        |             |                  |                    |
|                           |                                |                                       |                            |                         |                          |                        |             |                  |                    |
|                           |                                |                                       |                            |                         |                          |                        |             |                  |                    |
|                           |                                |                                       |                            |                         |                          |                        |             |                  |                    |
| Y                         |                                |                                       |                            |                         |                          |                        |             |                  |                    |
| 4                         |                                |                                       |                            |                         |                          |                        |             |                  |                    |
|                           |                                |                                       |                            |                         |                          |                        |             |                  |                    |
| L → ×                     |                                |                                       |                            |                         |                          |                        |             |                  |                    |
| I I F FI Model Layout     | Layour2                        |                                       |                            |                         |                          |                        |             | 10               |                    |
|                           |                                |                                       |                            |                         |                          |                        |             |                  | 00                 |
| AREA first point:         | *Cancel*                       |                                       |                            |                         |                          |                        |             |                  | *                  |
| Consend:                  |                                |                                       |                            |                         |                          |                        |             |                  | * 🖂 •              |
| 5110.358, 2097.540, 0.000 | SNAP GRID                      | ORTHO POLAR OSNAP OTF                 | ACK DYN LWT MODEL          | 1:770.285               |                          |                        |             | Elevation        | •0.000 🧐 🧏 🗆 🖾 🗗 🗸 |

# 17. ทำซ้ำแบบเดิมให้ครบทุกแปลง และทำการเช็คเนื้อที่